# Handleiding:

# Hoe boek je je reis op Jetair.be?

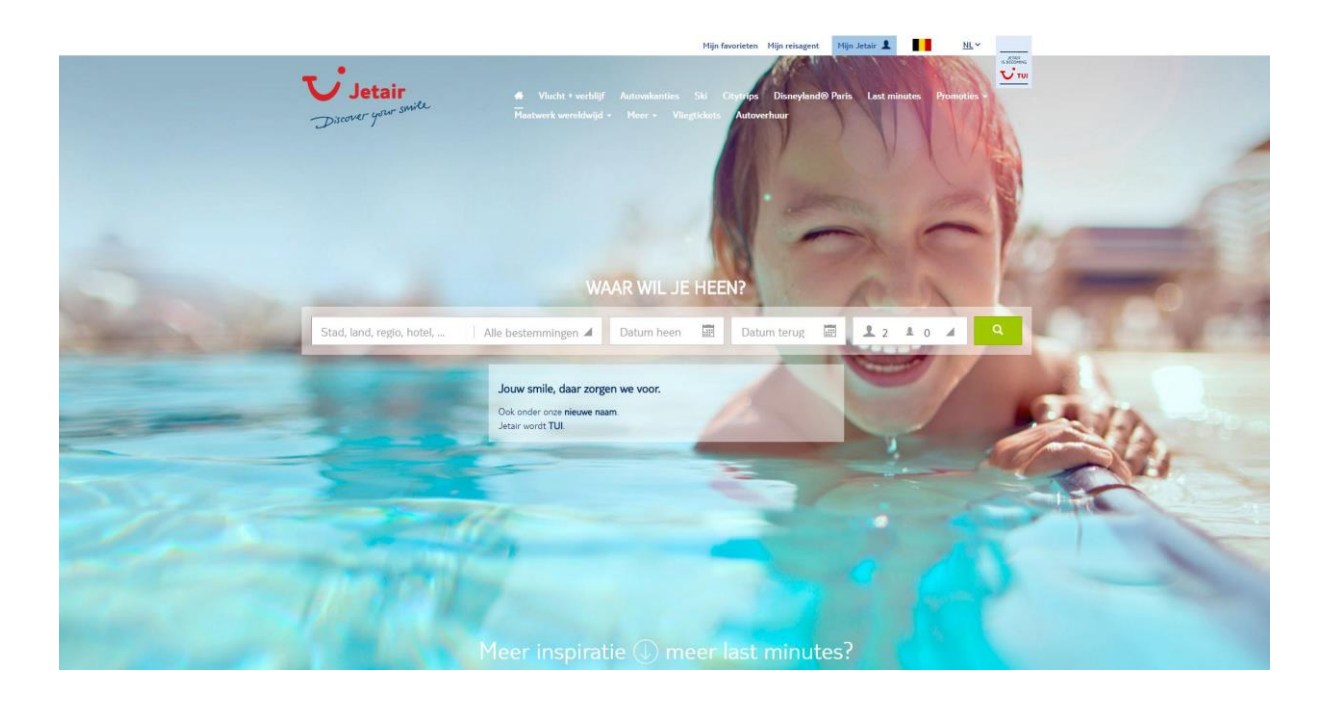

Hoe boek je je reis op <u>www.jetair.be</u> zo goedkoop mogelijk? Wel, check regelmatig de aanbiedingen die je terugvindt op <u>www.tagcity.be</u>!

Je vindt de exacte stappen terug in deze handleiding. Veel plezier met je korting!

https://tagcity.be/shop/jetair/

# Inhoudsopgave

| 1. Stappenplan: hoe boek je je reis op Jetair.be? | 3   |
|---------------------------------------------------|-----|
| 2. Informatie over Jetair                         | . 4 |
| 2.1 Wat is Jetair                                 | . 4 |
| 2.2 Troeven                                       | . 4 |
| 2.3 Bedrijfsgegevens                              | . 4 |
| 3. Nuttige koppelingen                            | . 5 |
| 4. Feedback                                       | . 5 |
|                                                   | -   |

# 1. Stappenplan: hoe boek je je reis op Jetair.be?

Om je reis te boeken op Jetair.be surf je eerst en vooral naar de website van Jetair: <u>www.jetair.be</u>. Daar zie je op de homepagina meteen een zoekbalk staan waarmee je op zoek kunt gaan naar jouw reisbestemming.

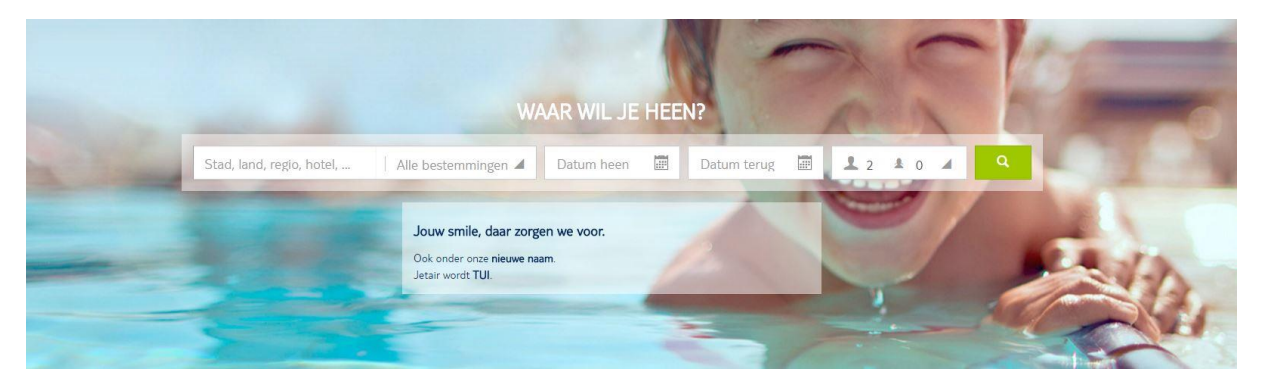

Vul hier alle gevraagde gegevens in om zo op zoek te gaan naar de reisbestemming waar jij heen wil gaan.

Zo moet je stad, land, regio of hotel invullen, de datum waarop je wenst te vertrekken, de datum waarop je wenst terug te komen en het aantal personen waarvoor jij de reis wil boeken.

Eenmaal je deze gegevens ingevuld hebt klik je op je vergrootglas aan de rechterkant om de zoekopdracht te starten.

Daarna krijg je alle zoekresultaten te zien voor jouw ingevoerde zoekopdracht.

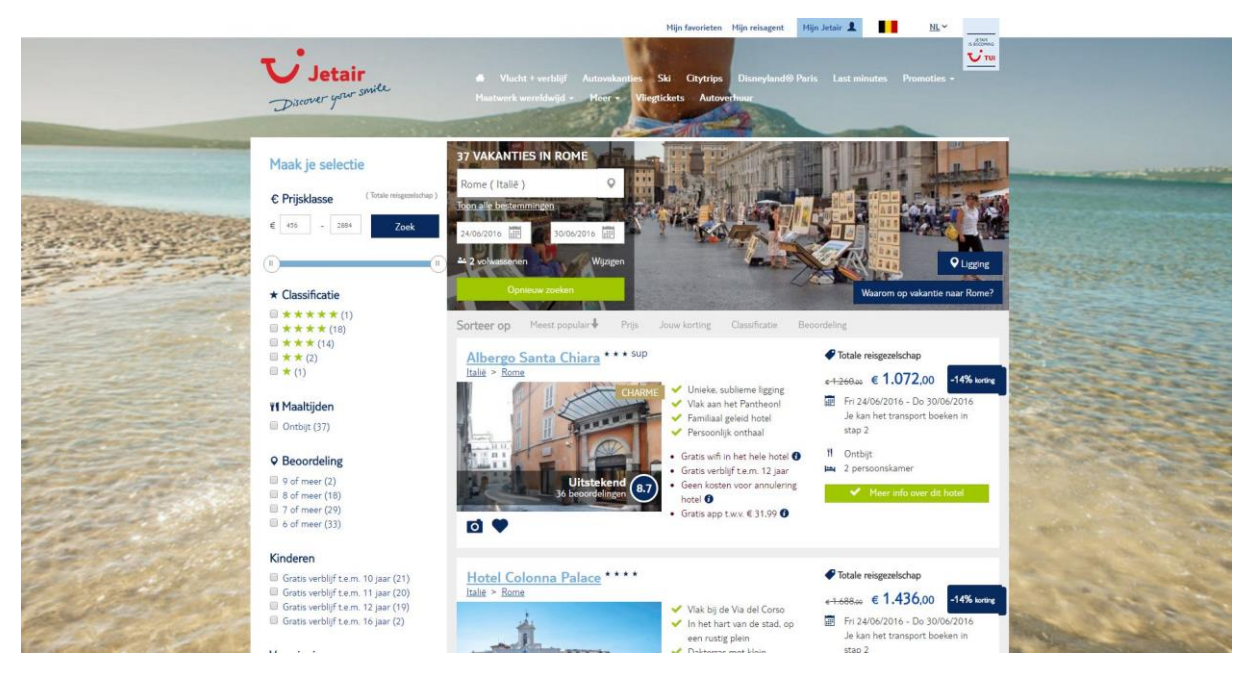

Om meer informatie krijgen over een hotel klik je op de groene knop "meer info over dit hotel" om zo meer informatie te zien over dit hotel.

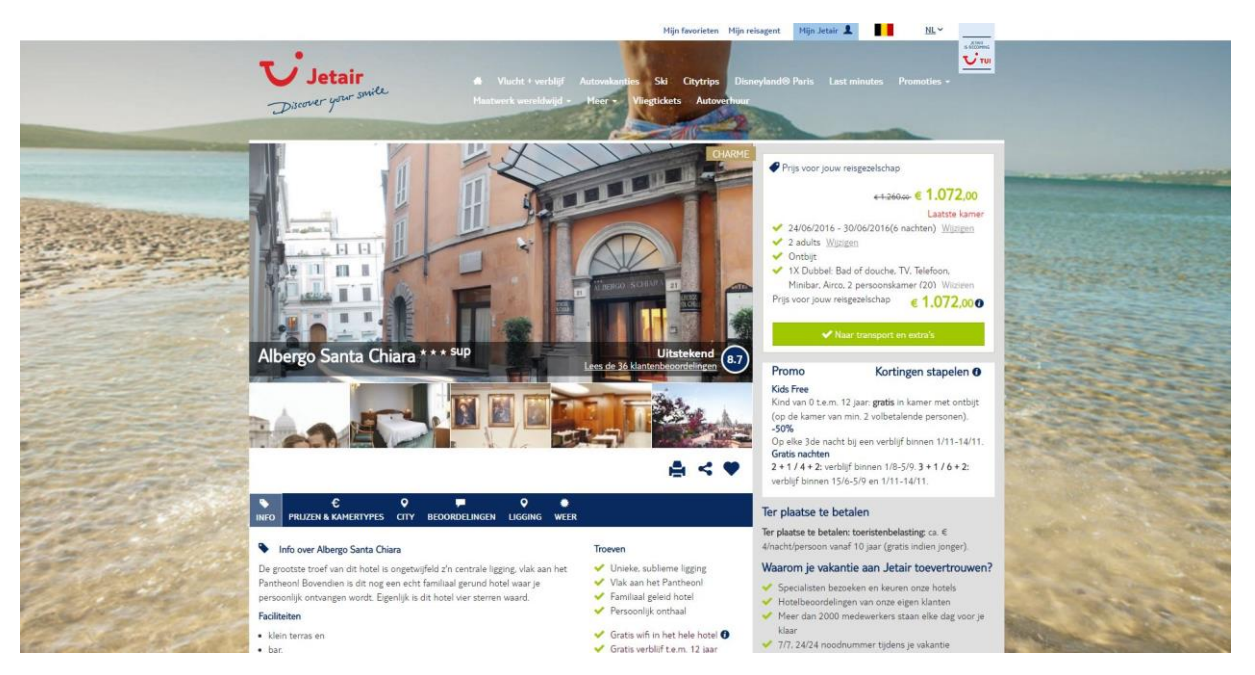

Indien je dit hotel wil boeken, klik dan op "naar transport en extra's" om dit verblijf te boeken.

Daarna moet je de volgende stappen doorlopen om uiteindelijk je boeking af te ronden:

- Persoonsgegevens
- Extra's
- Reserveren
- Bevestiging

# 2. Informatie over Jetair

#### 2.1 Wat is Jetair

Jetair is een reisorganisatie die deel uitmaakt van de TUI Group en die reizen aanbiedt naar heel wat diverse bestemmingen binnen Europa. Op de website van Jetair kun je dan ook snel en eenvoudig je vlucht en verblijf boeken, je autovakantie boeken, je citytrip boeken, je auto huren, ...

#### 2.2 Troeven

- ✓ Heel wat voordelige last minutes
- ✓ Ongelofelijke SuperDeals
- ✓ Specialisten bezoeken en keuren alle hotels
- ✓ Beoordelingen van de eigen klanten
- ✓ Zeer ruim aanbod

#### 2.3 Bedrijfsgegevens

Heb je een vraag voor Jetair? Dan kan je hen steeds bereiken via het contactformulier op hun website: <u>https://www.jetair.be/nl/contact</u>

Het hoofdkantoor van Jetair is gevestigd op het volgende adres:

#### Gistelsesteenweg 1

8400 Oostende

Link naar Google Maps:

https://www.google.be/maps/place/Gistelsesteenweg+1,+8400+Oostende/@51.2160094,2.9240062 ,17z/data=!3m1!4b1!4m5!3m4!1s0x47dcaeda7f3b6083:0x11cbbf42918769f0!8m2!3d51.2160061!4d 2.9262002

## 3. Nuttige koppelingen

Wens je meer informatie of meer te weten te komen over dit bedrijf? Check dan deze nuttige koppelingen:

- Jetair op Facebook: <u>http://www.facebook.com/pages/Jetair-Vakanties-Voyages/102983603070166</u>
- Jetair op Twitter: <u>https://twitter.com/</u>
- Jetair op YouTube: <u>http://www.youtube.com/user/JetairHolidays</u>

## 4. Feedback

Heb je hulp nodig tijdens het boeken van een reis op de website van Jetair? Of heb je een vraag over deze handleiding? Aarzel dan niet om ons te contacteren:

Via het contactformulier:

http://tagcity.be/contact/

Per telefoon (enkel tijdens de kantooruren) +32 (0)488 10 93 84

We wensen je alvast veel bespaarplezier!